# Joget on Google Kubernetes Engine

This article provides a tutorial on deploying, running and scaling Joget on Google Kubernetes Engine (GKE). GKE is a managed Kubernetes service offered by Google Cloud.

| 0 | If you are not familiar with Kubernetes, refer to <u>loget on Kubernetes</u> for a quick introduction. |  |  |  |  |  |  |  |
|---|----------------------------------------------------------------------------------------------------|--|--|--|--|--|--|--|
| • |                                                                                                    |  |  |  |  |  |  |  |
|   | O 1 Create Kubennetes Linguic (Lister                                                                  |  |  |  |  |  |  |  |
|   | 2. Deploy MariabB Database                                                                             |  |  |  |  |  |  |  |
|   | 3. Deploy Google Cloud Filestore Persistent Volume                                                     |  |  |  |  |  |  |  |
|   | • 4. Deploy Joset DX                                                                                   |  |  |  |  |  |  |  |
|   | • 5. Setup Database                                                                                    |  |  |  |  |  |  |  |
|   | • 6. Scale Deployment                                                                                  |  |  |  |  |  |  |  |

Sample Deployment YAML

Deploy Joget on Google Kubernetes Engine (GKE)

#### 1. Create Kubernetes Cluster

Access the Google Kubernetes Engine console. In the Clusters page, click on the Create cluster button.

| ≡                              | Google Cloud Platform | 🕽 project1 👻 🔍 Search pro | ducts and resources                                                                                                    | ~ | ii | >. | ? | ٠ | ÷ | 0 |
|--------------------------------|-----------------------|---------------------------|----------------------------------------------------------------------------------------------------|---|----|----|---|---|---|---|
| $\langle \mathfrak{s} \rangle$ | Kubernetes Engine     | Clusters                  |                                                                                                    |   |    |    |   |   |   |   |
| •                              | Clusters              |                           |                                                                                                    |   |    |    |   |   |   |   |
| 1                              | Workloads             |                           |                                                                                                    |   |    |    |   |   |   |   |
| Å                              | Services & Ingress    |                           | Kubernetes Engine<br>Kubernetes clusters                                                                                                    |   |    |    |   |   |   |   |
|                                | Applications          |                           |                                                                                                    |   |    |    |   |   |   |   |
|                                | Configuration         |                           | Containers package an application so it can be easily deployed to<br>run in its own isolated environment. Containers are managed in<br>clusters that automate VM creation and maintenance. Learn more |   |    |    |   |   |   |   |
|                                | Storage               |                           | Create cluster Deploy container Take the quickstart                                                                                                    |   |    |    |   |   |   |   |
| 1                              | Object Browser        |                           |                                                                                                    |   |    |    |   |   |   |   |
| à                              | Migrate to containers |                           |                                                                                                    |   |    |    |   |   |   |   |
|                                |                       |                           |                                                                                                    |   |    |    |   |   |   |   |
|                                |                       |                           |                                                                                                    |   |    |    |   |   |   |   |
|                                |                       |                           |                                                                                                    |   |    |    |   |   |   |   |
|                                |                       |                           |                                                                                                    |   |    |    |   |   |   |   |
|                                |                       |                           |                                                                                                    |   |    |    |   |   |   |   |
|                                |                       |                           |                                                                                                    |   |    |    |   |   |   |   |
|                                |                       |                           |                                                                                                    |   |    |    |   |   |   |   |
| )÷:                            | Marketplace           |                           |                                                                                                    |   |    |    |   |   |   |   |
| <1                             |                       |                           |                                                                                                    |   |    |    |   |   |   |   |

You will be presented with several configuration pages. Adjust the cluster configuration as desired, or just use the default values.

In the **Cluster basics** page, you can configure the name, zone and Kubernetes version for the cluster.

Do take note of the **Zone** used as this will be used for storage configuration later.

(!)

| ≡        | Google Cloud Platform 🏼 🕻 proje | ct1 👻 Q Search products and resources                                                                                                    | v ii 🛛 0 🌲 : 🤗                           |
|----------|---------------------------------|----------------------------------------------------------------------------------------------------|------------------------------------------|
| <b>←</b> | Create a Kubernetes cluster     | ADD NODE POOL    REMOVE NODE POOL                                                                                                    |                                          |
| •        | Cluster basics                  | Cluster basics                                                                                                    | Î                                        |
| NODE PO  | default-pool                    | The new cluster will be created with the name, version, and in the location you specify<br>here. After the cluster is created, name and location can't be changed.                                                                                                    | Cluster set-up guides                    |
| CLUSTER  | Automation                      | To experiment with an affordable cluster, try My first cluster in the Cluster set-up guides                                                                                                    | An affordable cluster to experiment with |
| ٠        | Networking                      | Name<br>cluster-1 0                                                                                                    |                                          |
| ٠        | Security                        | Location type                                                                                                    |                                          |
| ۰        | Metadata                        | Zonal     Regional                                                                                                    |                                          |
| ۰        | Features                        | Zone<br>us-central1-c                                                                                                    |                                          |
|          |                                 | Specify default node locations Current default: us-central1-c Master version Choose a release channel for automatic management of your cluster's version and upgrade cadence. Choose a static version for more direct management of your cluster's version. Learn more. Static version Release channel Static version |                                          |
|          |                                 | CREATE CANCEL Equivalent REST or command line                                                                                                    |                                          |

In the  $\ensuremath{\operatorname{\textbf{Node}}}\xspace$  page, you can configure the number of nodes and scaling options.

| ≡ G00                       | gle Cloud Platform 🔹 proje    | ct1 • Q Search products and resources                                                                        | ~ | i | >. | 0 | ٠ | : | 0   |
|-----------------------------|-------------------------------|----------------------------------------------------------------------------------------------------|---|---|----|---|---|---|-----|
| ← Crea                      | ate a Kubernetes cluster      | ADD NODE POOL 🖀 REMOVE NODE POOL                                                                             |   |   |    |   |   |   |     |
| Cluste NODE POOLS           | er basics                     | Node pool details                                                                                            |   |   |    |   |   |   | *   |
| • defau                     | lt-pool                       | groups of nodes created in this cluster. More node pools can be added and removed<br>after cluster creation. |   |   |    |   |   |   |     |
| - • N<br>- • S              | lodes<br>iecurity<br>Aetadata | Name<br>default-pool<br>Node version<br>1.17.12-gke.1504 (master version)                                    |   |   |    |   |   |   |     |
| CLUSTER                     |                               |                                                                                                    |   |   |    |   |   |   |     |
| <ul> <li>Auton</li> </ul>   | nation                        | Size Number of nodes *                                                                                       |   |   |    |   |   |   | - 1 |
| Netwo                       | orking                        | 3                                                                                                    |   |   |    |   |   |   |     |
| <ul> <li>Secur</li> </ul>   | ity                           | Pod address range limits the maximum size of the cluster. Learn more                                         |   |   |    |   |   |   | - 1 |
| <ul> <li>Metad</li> </ul>   | data                          | Enable autoscaling                                                                                           |   |   |    |   |   |   | - 1 |
| <ul> <li>Feature</li> </ul> | res                           | Specify node locations                                                                                       |   |   |    |   |   |   |     |
|                             |                               | Default: us-central1-c                                                                                       |   |   |    |   |   |   | - 1 |
|                             |                               | Automation                                                                                                   |   |   |    |   |   |   | - 1 |
|                             |                               | Enable auto-upgrade                                                                                          |   |   |    |   |   |   |     |
|                             |                               | C Enable auto-repair                                                                                         |   |   |    |   |   |   |     |
|                             |                               | Surge upgrade 🛛 🚱                                                                                            |   |   |    |   |   |   | -   |
|                             |                               | CREATE CANCEL Equivalent <u>REST</u> or <u>command line</u>                                                  |   |   |    |   |   |   |     |

Under the Nodes page, you can choose the machine configuration to specify the machine type, CPU and disk options.

|                                               | ject1 - Q Search products and resources                                                                                                    | ~ | ĩ | >. | 0 | ۰ | ł | 0 |  |
|-----------------------------------------------|----------------------------------------------------------------------------------------------------|---|---|----|---|---|---|---|--|
| ← Create a Kubernetes cluster                 | ADD NODE POOL 🔋 REMOVE NODE POOL                                                                                                    |   |   |    |   |   |   |   |  |
|                                               |                                                                                                    |   |   |    |   |   |   |   |  |
| Nodes                                         | mage type<br>Container-Optimized OS (cos) (default) 🗸 🚱                                                                                                    |   |   |    |   |   |   |   |  |
| Security     Metadata CLUSTER                 | Machine Configuration         Machine family         GENERAL-PURPOSE       COMPUTE-OPTIMIZED         Machine types for common workloads, optimized for cost and flexibility |   |   |    |   |   |   |   |  |
| Automation     Series     E2                  |                                                                                                    |   |   |    |   |   |   |   |  |
| <ul><li>Networking</li><li>Security</li></ul> | CPU platform selection based on availability Machine type a2-standard/2 (2 vCPU & GB memory)                                                                                |   |   |    |   |   |   |   |  |
| <ul> <li>Metadata</li> </ul>                  | vCPU Memory                                                                                                    |   |   |    |   |   |   |   |  |
| Features                                      | 2 8 GB<br>CPU PLATFORM AND GPU<br>Boot disk type<br>Standard persistent disk                                                                                                |   |   |    |   |   |   |   |  |
|                                               | Boot disk size (GB) 100                                                                                                    |   |   |    |   |   |   |   |  |
|                                               | CREATE CANCEL Equivalent REST or command line                                                                                                    |   |   |    |   |   |   |   |  |

Click on the  $\ensuremath{\textbf{CREATE}}$  button at the bottom to start creating the cluster.

When the cluster has been created, you will see a tick next to the cluster name, and a Connect button will become available.

|        | Google Cloud Platform | ♣ project1                          | earch products and resource        | es                   |                   | ~       | ii 🗵 🤉 1        | : 🎯     |
|--------|-----------------------|-------------------------------------|------------------------------------|----------------------|-------------------|---------|-----------------|---------|
|        | Kubernetes Engine     | Kubernetes clusters                 | + CREATE CLUSTER                   | + DEPLOY             | C REFRESH         | DELETE  | SHOW INFO PANEL | 📚 LEARN |
| 0      | Clusters              | A Kubernetes cluster is a managed g | roup of VM instances for running c | ontainerized applica | tions. Learn more |         |                 |         |
| 74     | Workloads             | Filter by label or name             |                                    |                      |                   |         |                 |         |
| A      | Services & Ingress    | Name A Location                     | Cluster size Total cores           | Total memory         | Notifications Lal | pels    |                 |         |
|        | Applications          | cluster-1 us-central1-c             | 3 6 vCPUs                          | 24.00 GB             |                   | Connect | / 1             |         |
| ⊞      | Configuration         |                                     |                                    |                      |                   |         |                 |         |
| 0      | Storage               |                                     |                                    |                      |                   |         |                 |         |
|        | Object Browser        |                                     |                                    |                      |                   |         |                 |         |
| à      | Migrate to containers |                                     |                                    |                      |                   |         |                 |         |
|        |                       |                                     |                                    |                      |                   |         |                 |         |
|        |                       |                                     |                                    |                      |                   |         |                 |         |
|        |                       |                                     |                                    |                      |                   |         |                 |         |
|        |                       |                                     |                                    |                      |                   |         |                 |         |
|        |                       |                                     |                                    |                      |                   |         |                 |         |
|        |                       |                                     |                                    |                      |                   |         |                 |         |
|        |                       |                                     |                                    |                      |                   |         |                 |         |
| )<br>A | Marketplace           |                                     |                                    |                      |                   |         |                 |         |
| ۲I     |                       |                                     |                                    |                      |                   |         |                 |         |

#### 2. Deploy MariaDB Database

Once we have a running cluster, you will need to deploy a database to be used by the Joget platform. In this case, we will use a MariaDB database that is available in the Google Cloud Marketplace.

Open the Applications page, and click on the Deploy from Marketplace button.

In the Marketplace, search for MariaDB, click on the MariaDB entry and click on the Configure button.

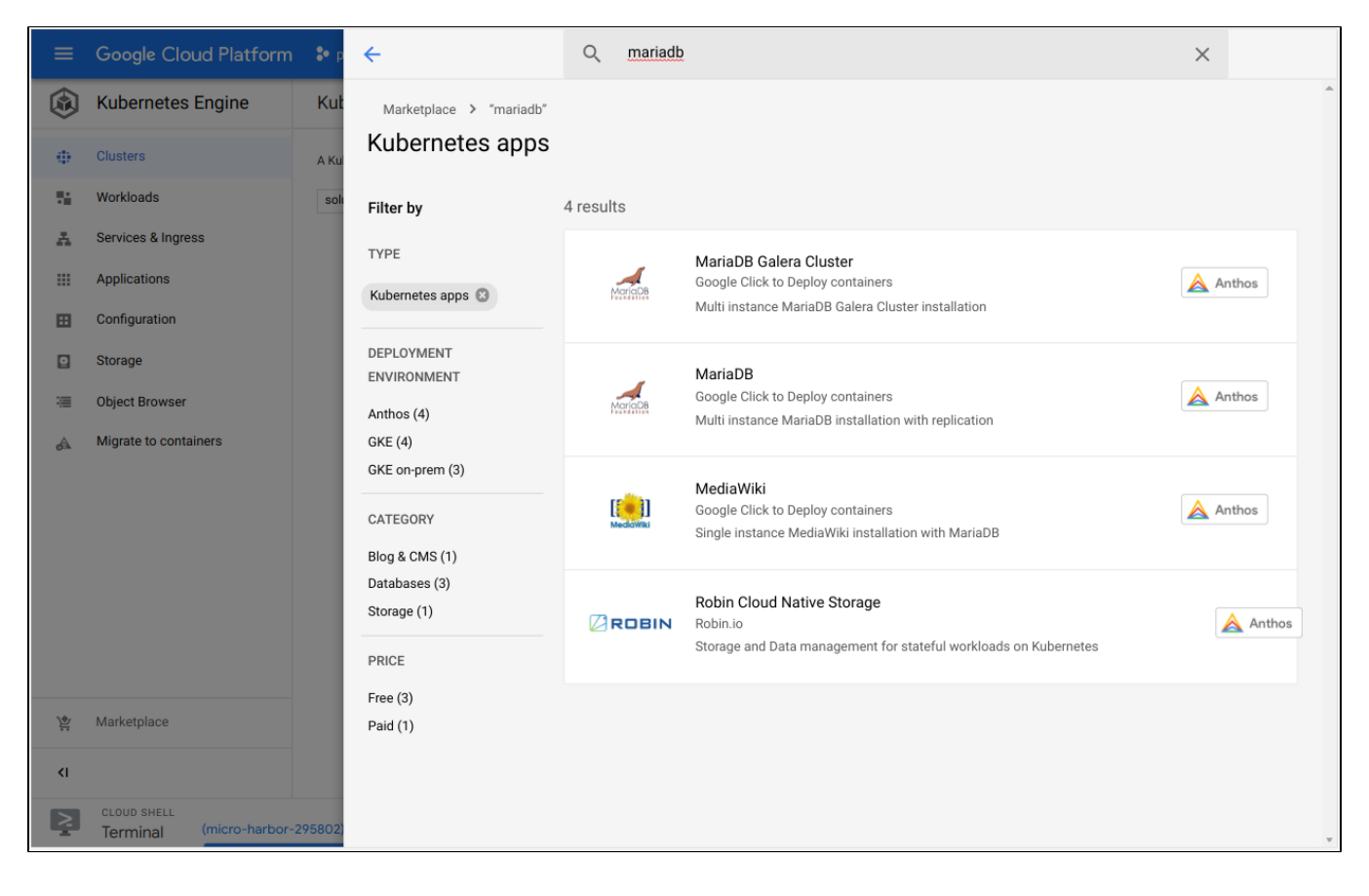

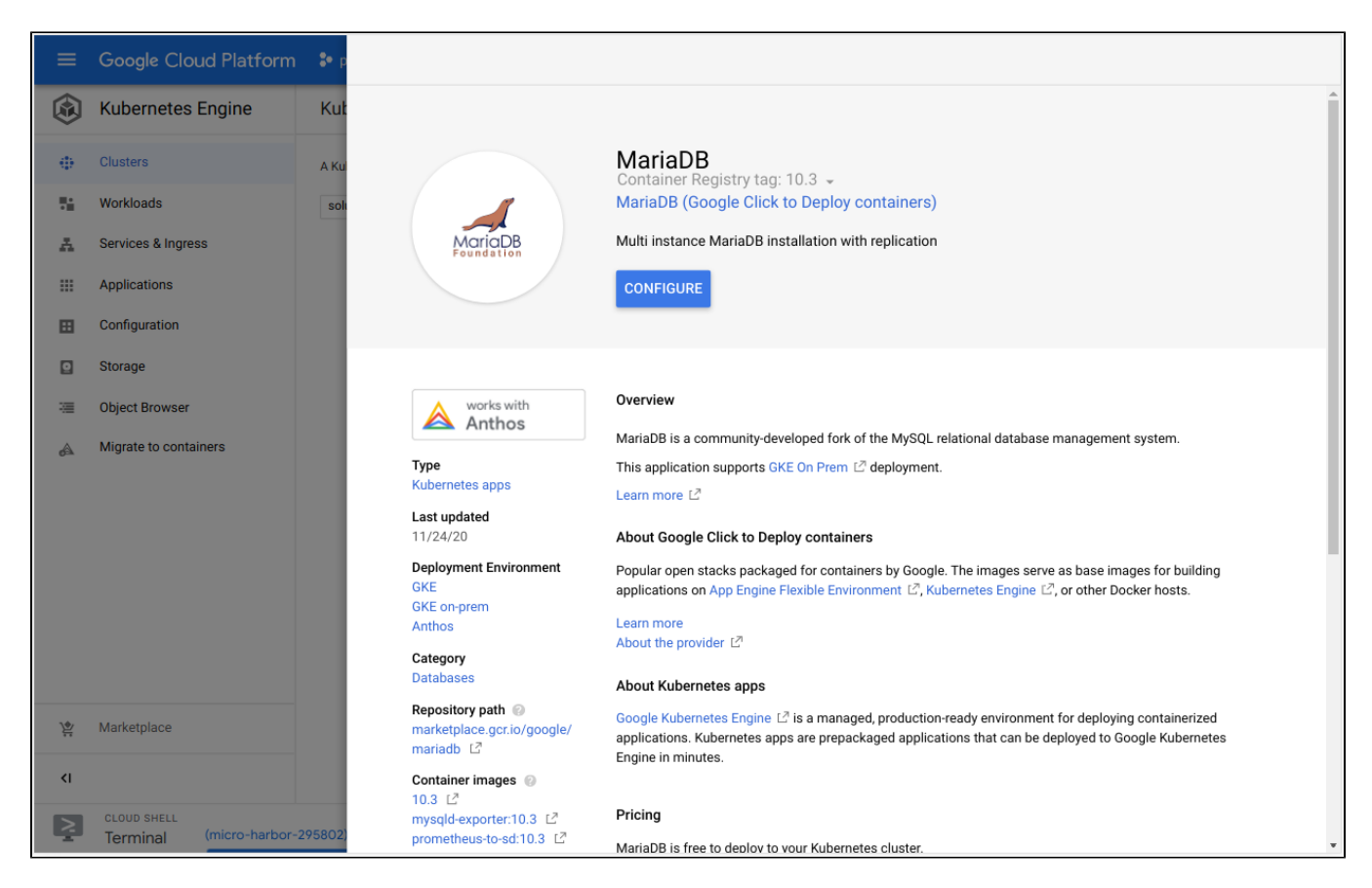

Change the configuration as required, or just use the default values, and click on Deploy. Wait for a few minutes while the MariaDB instance is starting.

|                                                                                                    | 0 : 🤗 |
|----------------------------------------------------------------------------------------------------|-------|
| Marketplace Click to Deploy on GKE   Deploy via command line     Cluster @   cluster-1 [us-central1-c]   or Create a new cluster     Documentation   User Gride 12                                                                                                    |       |
| Click to Deploy on GKE Deploy via command line MariaDB Overview Solution provided by Google Click to Deploy containers Cluster Cluster-1 [us-central1-c]  or Create a new cluster User Cluster I [user Cluster I ]  become tation User Cluster I ]  become tation I liser Cluster I ]  become tation I liser Cluster I ]  become tation I ]  become tation I ]  become tati |       |
| Namespace   Image   default   App instance name   Imariadb-1   Storage class   Create a new storage class   Storage size for persistent volumes   32Ci   Replicas   Imariadb-1   32Ci   Replicas   Imariadb-1   Storage size for persistent volumes   Imariadb-1   Storage size for persistent volumes   Imariadb-1   Storage size for persistent volumes   Imariadb-1   Storage size for persistent volumes   Imariadb-1   Storage size for persistent volumes   Imariadb-1   Storage size for persistent volumes   Imariadb-1   Storage size for persistent volumes   Imariadb-1   Storage size for persistent volumes   Imariadb-1   Storage size for persistent volumes   Imariadb-1   Storage size for persistent volumes   Imariadb-1   Storage size for persistent volumes   Imariadb-1   Imariadb-1   Storage size for persistent volumes   Imariadb-1   Storage size for persistent volumes   Imariadb-1   Storage size for persistent volumes   Imariadb-1   Storage size for persistent volumes   Imariadb-1   Imariadb-1   Imariadb-1   Imariadb-1   Imariadb-1   Imariadb-1   Imariadb-1   Imariadb-1   Imariadb-1                                                                                                    |       |
| CLOUD SHELL<br>Terminal (micro-harbor-295802) x +                                                                                                    |       |

| ≡                              | Google Cloud Platform                   | 🔹 project1 👻 🔍 🔍 Search prod                   | ucts and resources               |                    | v ii 2 0                    | 2 : 🤗   |  |  |  |  |
|--------------------------------|-----------------------------------------|------------------------------------------------|----------------------------------|--------------------|-----------------------------|---------|--|--|--|--|
| $\langle \mathfrak{s} \rangle$ | Kubernetes Engine                       | Applications CREFRESH                          | + DEPLOY FROM MARKETP            | LACE 🝵 DELETE      |                             | 🗢 LEARN |  |  |  |  |
| -                              | Clusters                                | Cluster                                        | pace 🗸                           | RESET SAVE BETA    |                             |         |  |  |  |  |
| 74                             | Workloads                               | Kubernetes Applications collect containers, se | ervices and configuration that a | re managed         |                             |         |  |  |  |  |
| A                              | Services & Ingress                      | together. Learn more                           | Learn more (2                    |                    |                             |         |  |  |  |  |
|                                | Applications                            | Filter applications                            |                                  |                    |                             | Ø III   |  |  |  |  |
|                                | Configuration                           | □ Name ↑                                       | Status Namespac                  | e Cluster Software | Version                     | Updates |  |  |  |  |
| D                              | Storage                                 | mariadb-1<br>MariaDB by Google Click to        | 🕑 OK default                     | cluster-1 MariaDB  | 10.3.25-20201025-<br>150334 |         |  |  |  |  |
| 1                              | Object Browser                          | Deploy                                         |                                  |                    |                             |         |  |  |  |  |
| ي<br>با                        | Migrate to containers                   |                                                |                                  |                    |                             |         |  |  |  |  |
| <۱                             |                                         |                                                |                                  |                    |                             |         |  |  |  |  |
| 2                              | CLOUD SHELL<br>Terminal (micro-harbor-2 | 295802) × + -                                  | _                                | 🗶 Open Editor      |                             | - 🛛 ×   |  |  |  |  |

Once the status is OK, click on the name and view the details. Under Details, look for MariaDB root password and click on preview secret data.

() Copy the **database root password** and **service name** for the database setup later.

| ≡                              | Google Cloud Platform                  | 🕈 project1 👻 🗸                     | C Search products and resources          |                                                                                                    |             | ii 2 0 2 :                                                                        |  |  |
|--------------------------------|----------------------------------------|------------------------------------|------------------------------------------|----------------------------------------------------------------------------------------------------|-------------|-----------------------------------------------------------------------------------|--|--|
| $\langle \mathfrak{s} \rangle$ | Kubernetes Engine                      | <ul> <li>Application de</li> </ul> | e C REFRESH                              | HIDE INFO PANEL                                                                                          | 🗢 LEARN     | × Application info                                                                |  |  |
| ÷.                             | Clusters                               | 🔿 mariadh-1                        | Deployment tool<br>Marketolace           |                                                                                                    |             | Description                                                                       |  |  |
| 5                              | Workloads                              | By Google Click to Deple           | by                                       |                                                                                                    |             | MariaDB is an open source relational                                              |  |  |
| A                              | Services & Ingress                     |                                    | ±                                        | database system, and one of the most<br>popular database servers in the world. It is a<br>fork of MySQL. |             |                                                                                   |  |  |
|                                | Applications                           |                                    |                                          | ,                                                                                                    |             | Support                                                                           |  |  |
| ⊞                              | Configuration                          | Cluster                            | cluster-1                                |                                                                                                    |             | Google does not offer support for this                                            |  |  |
|                                | Storage                                | Namespace                          | default                                  |                                                                                                    |             | solution. However, community support is<br>available on Stack Overflow Additional |  |  |
|                                | ,                                      | Created                            | Nov 25, 2020, 11:05:04 AM                |                                                                                                    |             | community support is available on                                                 |  |  |
| 1                              | Object Browser                         | Labels                             | app.kubernetes.io/name: mariadb-1        |                                                                                                    |             | community forums.                                                                 |  |  |
| ۵                              | Migrate to containers                  | Annotations                        | V SHOW ANNOTATIONS                       |                                                                                                    |             | Documentation                                                                     |  |  |
|                                |                                        | MariaDB info                       |                                          |                                                                                                    |             | User Guide: Google Click to Deploy MariaDB<br>[간                                  |  |  |
|                                |                                        | MariaDB                            | 10.8.14.111 (Service: mariadb-1-mariadb) |                                                                                                    |             | Official documentation for MariaDB                                                |  |  |
|                                |                                        | MariaDB Application<br>Namespace   | default                                  |                                                                                                    |             | Next steps                                                                        |  |  |
|                                |                                        | MariaDB root password              | preview secret data                      |                                                                                                    |             | Next steps                                                                        |  |  |
|                                |                                        | MariaDB replication<br>user        | preview secret data                      |                                                                                                    |             | Get the authentication                                                            |  |  |
|                                |                                        | MariaDB replication                | preview secret data                      |                                                                                                    |             | credentials for the                                                               |  |  |
| )\$;<br>;;                     | Marketplace                            | Components                         |                                          |                                                                                                    |             | Cluster<br>gcloud container clusters get-credentia<br>where:                      |  |  |
| <1                             |                                        |                                    |                                          |                                                                                                    |             | [CLUSTER_NAME] is the name of the cluster                                         |  |  |
| Ņ                              | CLOUD SHELL<br>Terminal (micro-harbor- | 295802) × + -                      |                                          | 20                                                                                                    | Open Editor | = \$ 0 :   - Z ×                                                                  |  |  |

# 3. Deploy Google Cloud Filestore Persistent Volume

If you are running a multiple node Kubernetes cluster, you will need to allocate shared persistent storage with read write access by multiple nodes. For this purpose, you can use <u>Google Cloud Filestore</u>, a fully managed storage service.

Access the Google Cloud Filestore console. The first time you access it, you will need to click on the **Enable** button.

|   | Google Cloud Platform : project : Q Search products and resources                                                             |                                                                                                    |                                                            |                                                                    |          | ~                                                                                                    | >.    | ? | ٠ | 0 |  |   |
|---|----------------------------------------------------------------------------------------------------|----------------------------------------------------------------------------------------------------|------------------------------------------------------------|--------------------------------------------------------------------|----------|----------------------------------------------------------------------------------------------------|-------|---|---|---|--|---|
| ÷ |                                                                                                    |                                                                                                    |                                                            |                                                                    |          |                                                                                                    |       |   |   |   |  | Î |
|   |                                                                                                    | Cloud Filestore API<br>Google<br>The Cloud Filestore API is used                                                                                                    | for creati                                                 | ing and managi                                                     | ng cloud | file servers.                                                                                          |       |   |   |   |  | * |
|   | OVERVIEW                                                                                                    | DOCUMENTATION                                                                                                    |                                                            |                                                                    |          |                                                                                                    |       |   |   |   |  |   |
|   | Overview<br>The Cloud Filesto<br>About Google<br>Google's mission<br>universally acces<br>Search, Maps, Gr<br>plays a meaning | ore API is used for creating and ma<br>n is to organize the world's informal<br>ssible and useful. Through products<br>mail, Android, Google Play, Chrome<br>ful role in the daily lives of billions of | naging c<br>tion and r<br>and plat<br>and You<br>of people | cloud file server<br>make it<br>itforms like<br>Tube, Google<br>2. | S.       | Additional details<br>Type: APIs & services<br>Last updated: 12/10/19<br>Service name: file.googleapie | s.com |   |   |   |  |   |
|   | Tutorials and                                                                                                    | documentation                                                                                                    |                                                            |                                                                    |          |                                                                                                    |       |   |   |   |  |   |
| 4 | <u>cean more</u> (5                                                                                                    |                                                                                                    |                                                            |                                                                    |          |                                                                                                    |       |   |   |   |  |   |

In the Instances page, click on the  $\ensuremath{\textbf{Create Instance}}$  button.

| ≡  | Google Cloud Platform | project1 ▼ Q Search products and resources                                                                                                    | ✓ # 20 0 ↓ :                                                                                              |
|----|-----------------------|----------------------------------------------------------------------------------------------------|----------------------------------------------------------------------------------------------------|
| -  | Filestore             | Instances CREATE INSTANCE                                                                                                    | HIDE INFO PANEL                                                                                           |
| B  | Instances             | An instance is a fully managed network-attached storage system you can use with your                                                                                                    | No instances selected                                                                                     |
|    | Backups               | An instance is a fully managed network-attached storage system you can use with your<br>Google Compute Engine and Kubernetes Engine instances. Learn more<br>Filter table<br>Instance ID File share name Service tier Location IP address Capacity<br>No rows to display | Labels help organize your resources (e.g., cost_center:sales or<br>env.prod).      No instances selected. |
| ۲I |                       | 4                                                                                                    |                                                                                                    |

Key in an Instance ID, File share name and Region/Zone, then click on the Create button.

| Name            | Value         |
|-----------------|---------------|
| Instance ID     | joget-storage |
| File Share Name | volume1       |

IMPORTANT: You must create the Filestore instance in the same zone as your Kubernetes cluster for it to be accessible to the cluster.

| ≡  | Google Cloud Platform | project1 ▼ Q Search products and resources                                                                                      | ✓ # ■                                                                                           | 0 🌲           | ÷ | 0      |
|----|-----------------------|----------------------------------------------------------------------------------------------------|-------------------------------------------------------------------------------------------------|---------------|---|--------|
| ā  | Filestore             | ← Create an instance                                                                                                    |                                                                                                 |               |   |        |
| 8  | Instances             | Name your instance                                                                                                    | Summary                                                                                         |               |   | *      |
| Q  | Backups               | Instance ID * Choice is permanent. Must be unique in its zone. Use lowercase letters, numbers, and                              | Service tier BASIC_I<br>Location us-cent                                                        | HDD<br>Itral1 |   | - 1    |
|    |                       | hyphens. Start with a letter.                                                                                                   | Cost estimate                                                                                   |               |   | - 1    |
|    |                       | Description (optional)                                                                                                    | Based on tier, region, and capacity. Pricing details           1 TB (\$0.28/TB/hr)         \$20 | 04.80         |   | - 1    |
|    |                       | Our Farmer and the store                                                                                                    | Monthly estimate \$204                                                                          | 4.80          |   | - 1    |
|    |                       | Configure service ther<br>Your choices for instance type and storage type combine to form the service tier (e.g.,               | Performance estimate                                                                            |               |   |        |
|    |                       | BASIC_HDD). Choices are permanent.                                                                                              | Read IOPS                                                                                       | 600           |   |        |
|    |                       | Affects capacity, performance scalability, durability, and cost. Learn more                                                     | Write IOPS 1<br>Read throughput (MB/s)                                                          | 1000<br>100   |   |        |
|    |                       | <ul> <li>Basic</li> <li>General-purpose NFS storage system. Optimized for cost. 1-63.9 TB capacity.</li> </ul>                  | Write throughput (MB/s)                                                                         | 100           |   |        |
|    |                       | <ul> <li>High Scale BETA<br/>High capacity NFS storage system. Performance scales with capacity. 60-320 TB capacity.</li> </ul> |                                                                                                 |               |   |        |
|    |                       | ✓ COMPARE INSTANCE TYPES                                                                                                    |                                                                                                 |               |   |        |
|    |                       | Storage type<br>Choice is permanent. Learn more                                                                                 |                                                                                                 |               |   |        |
|    |                       | HDD Best for general-purpose workloads, lower cost                                                                              |                                                                                                 |               |   |        |
|    |                       | O SSD<br>Best for performance-critical workloads, higher cost                                                                   |                                                                                                 |               |   |        |
| ۲I |                       | Allocate capacity                                                                                                    |                                                                                                 |               |   | v<br>b |

Once the instance has been initialized, take note of the IP address and File share name to be used later.

| =  | Google Cloud Platform | 🗘 🕈 project1 👻             | <b>Q</b> Search products an                                                                                                    | nd resources         |                   | ~      | ii 🛛 | 0 3 : 🤗         |   |  |  |  |  |
|----|-----------------------|----------------------------|----------------------------------------------------------------------------------------------------|----------------------|-------------------|--------|------|-----------------|---|--|--|--|--|
| 1  | Filestore             | Instances                  | CREATE INSTANCE                                                                                                    |                      |                   |        |      | SHOW INFO PANEL |   |  |  |  |  |
| A  | Instances             | An instance is a fully man | ance is a fully managed network-attached storage system you can use with your<br>Compute Engine and Kubernetes Engine instances. Learn more |                      |                   |        |      |                 |   |  |  |  |  |
| Ō  | Backups               | Google Compute Engine a    | nd Kubernetes Engine Instar                                                                                                    | nces. Learn more     |                   |        |      |                 |   |  |  |  |  |
|    |                       | ➡ Filter table             |                                                                                                    |                      |                   |        |      | 0               | • |  |  |  |  |
|    |                       | instance ID                | volume1 BASI                                                                                                    | IC_HDD us-central1-c | 10.28.126.74 1 TB | Labels |      |                 |   |  |  |  |  |
|    |                       |                            |                                                                                                    |                      |                   |        |      |                 | - |  |  |  |  |
|    |                       |                            |                                                                                                    |                      |                   |        |      |                 |   |  |  |  |  |
|    |                       |                            |                                                                                                    |                      |                   |        |      |                 |   |  |  |  |  |
|    |                       |                            |                                                                                                    |                      |                   |        |      |                 |   |  |  |  |  |
|    |                       |                            |                                                                                                    |                      |                   |        |      |                 |   |  |  |  |  |
|    |                       |                            |                                                                                                    |                      |                   |        |      |                 |   |  |  |  |  |
|    |                       |                            |                                                                                                    |                      |                   |        |      |                 |   |  |  |  |  |
|    |                       |                            |                                                                                                    |                      |                   |        |      |                 |   |  |  |  |  |
|    |                       |                            |                                                                                                    |                      |                   |        |      |                 |   |  |  |  |  |
|    |                       |                            |                                                                                                    |                      |                   |        |      |                 |   |  |  |  |  |
|    |                       |                            |                                                                                                    |                      |                   |        |      |                 |   |  |  |  |  |
|    |                       |                            |                                                                                                    |                      |                   |        |      |                 |   |  |  |  |  |
|    |                       |                            |                                                                                                    |                      | _                 |        |      |                 |   |  |  |  |  |
|    |                       |                            | joget-storage has t                                                                                                    | been created DISM    | liss              |        |      |                 |   |  |  |  |  |
| <1 |                       |                            |                                                                                                    |                      | _                 |        |      |                 |   |  |  |  |  |

## 4. Deploy Joget DX

With the prerequisite database and persistent storage available, you can now deploy Joget.

Download the joget-dx7-tomcat9-gke yaml file below, and modify the PersistentVolume to match the Filestore settings for the path (file share name) and server (IP address).

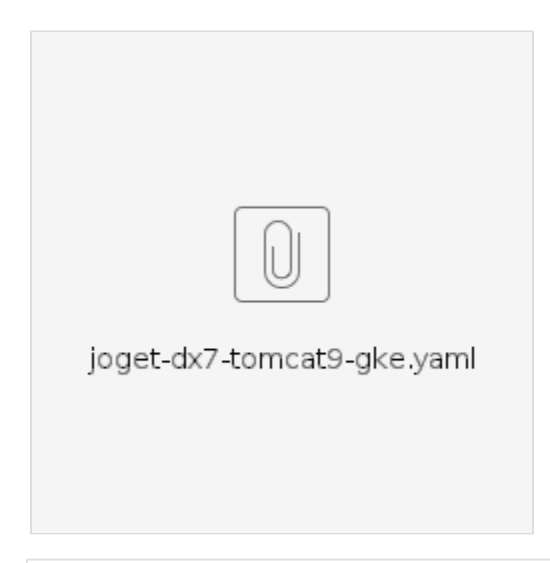

path: /volume1 # change to match the Filestore instance file share name server: 10.255.140.178 # change to match the IP address of the Filestore instance

You can now use the kubectl command line tool to apply the entire YAML. In GKE, you can run a **Cloud Shell** directly in the browser.

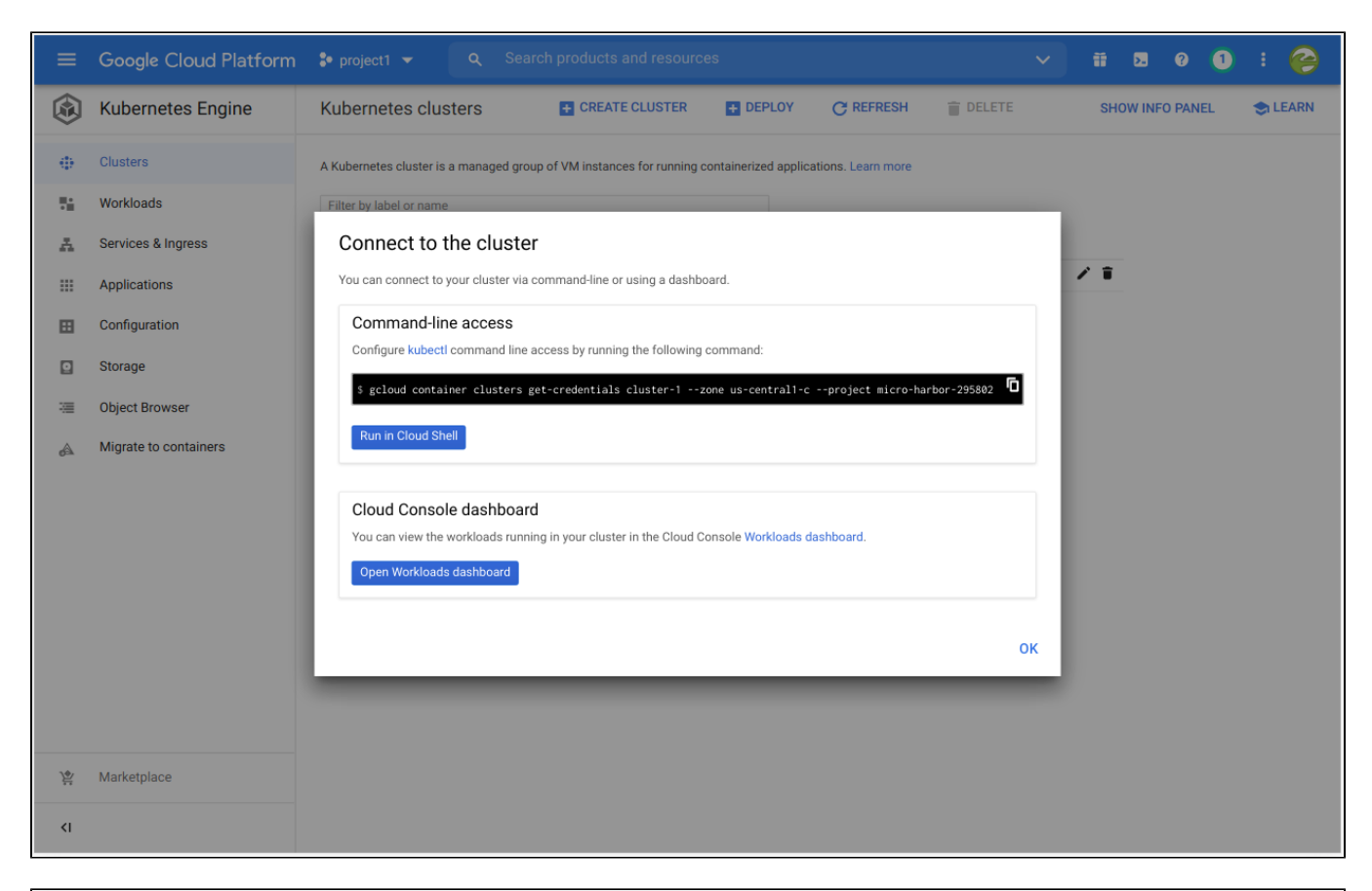

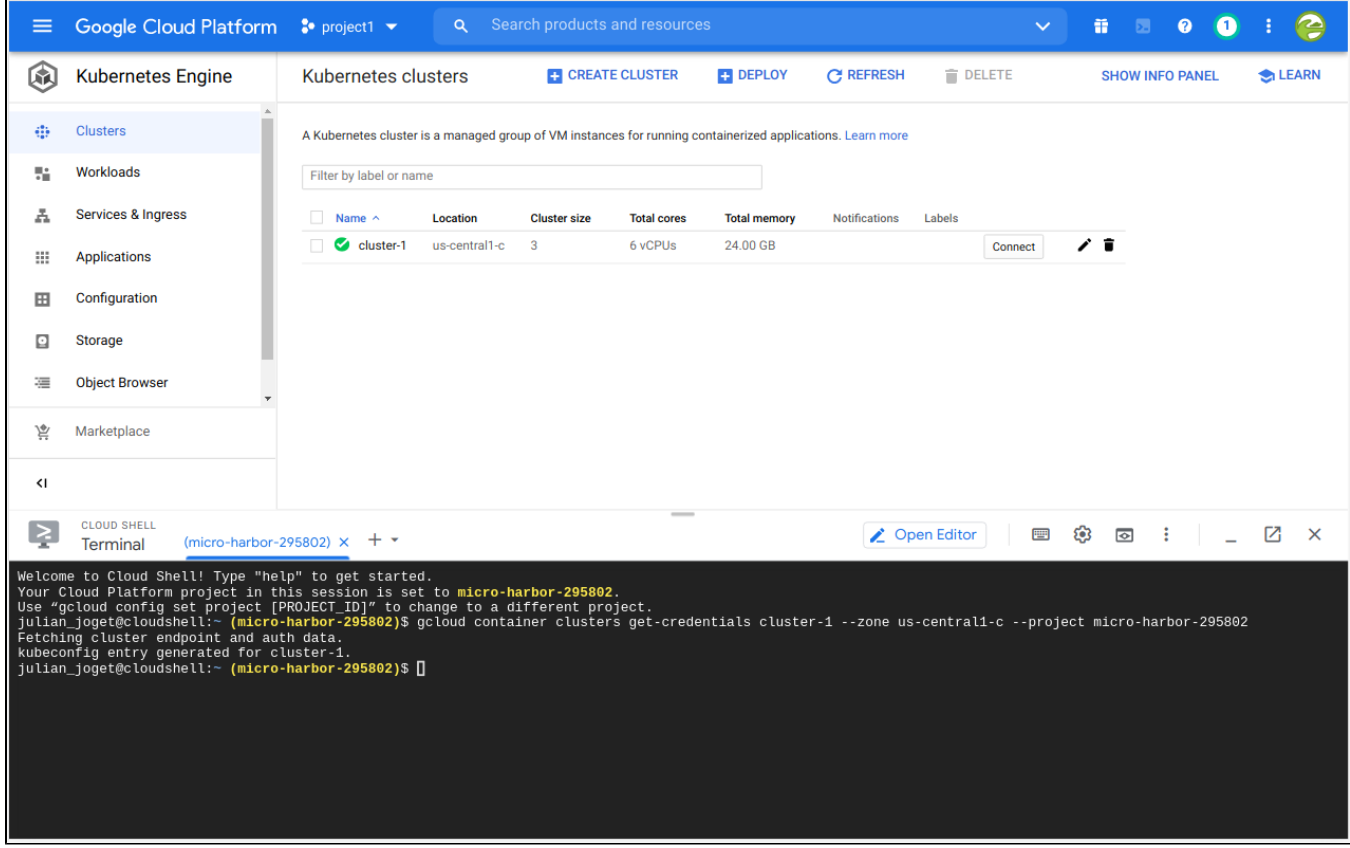

Once you have access to the Cloud Shell command line, use your favourite editor (e.g. vi or nano) to save your YAML into a file.

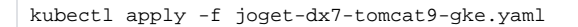

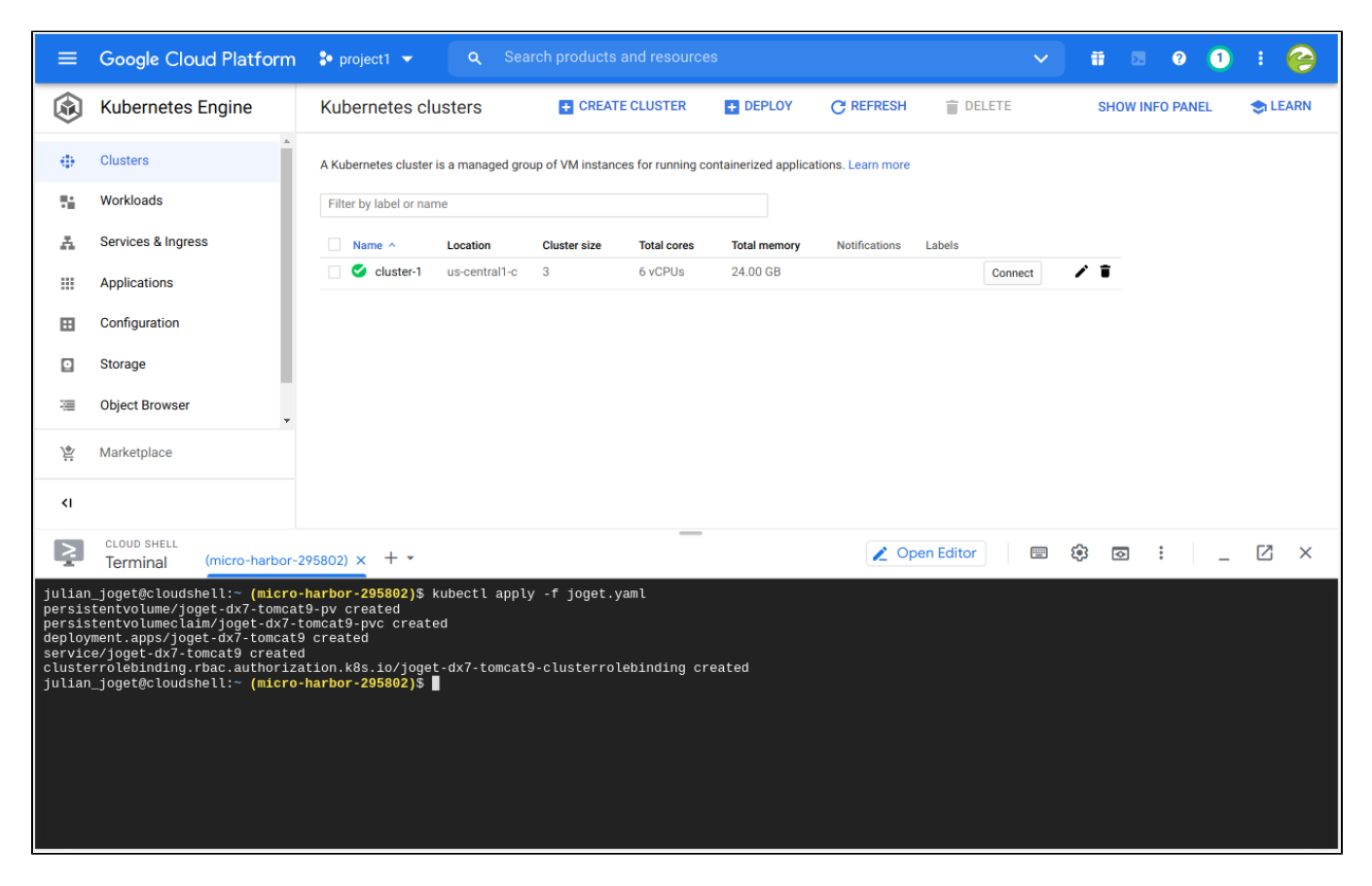

Wait for a few minutes while the required Kubernetes objects (Deployment, PersistentVolume, PersistentVolumeClaim, Deployment, Service and ClusterRoleBinding) are created for the Joget deployment.

You can view the deployment in the **Workloads** page in the GKE console.

| =        | Google Cloud Platform                   | 🕈 project1 🥆              | Q Search                                                                                 | products and i       | resources    |       |              | ~         | i | 2 ? | 2 |   | 0 |
|----------|-----------------------------------------|---------------------------|------------------------------------------------------------------------------------------|----------------------|--------------|-------|--------------|-----------|---|-----|---|---|---|
|          | Kubernetes Engine                       | Workloads                 | C REFRESH                                                                                | DEPLOY               | 🗑 DELETE     |       |              |           |   |     |   |   |   |
|          | Clusters                                | Cluster                   | •                                                                                        | Namespace<br>default | •            | RESET | SAVE BETA    |           |   |     |   |   |   |
| - 54     | Workloads                               |                           |                                                                                          |                      |              |       |              |           |   |     |   |   |   |
| A        | Services & Ingress                      | Workloads are<br>cluster. | univaus are deployable units of computing that can be created and managed in a<br>uster. |                      |              |       |              |           |   |     |   |   |   |
|          | Applications                            | = Is system               | Is system object : False 🛞 Filter workloads                                              |                      |              |       |              |           |   |     | × | 0 | ш |
|          | Configuration                           | Name 4                    | ۲                                                                                        | Status               | Туре         | Pods  | Namespace    | Cluster   |   |     |   |   |   |
|          | Storage                                 | joget-dx                  | 7-tomcat9                                                                                | 🛇 ОК                 | Deployment   | 1/1   | default      | cluster-1 |   |     |   |   |   |
| _        |                                         | mariadb                   | -1-deployer                                                                              | 🛇 ОК                 | Job          | 0/1   | default      | cluster-1 |   |     |   |   |   |
| 3        | Object Browser                          | mariadb                   | -1-mariadb                                                                               | 🛇 ОК                 | Stateful Set | 1/1   | default      | cluster-1 |   |     |   |   |   |
| A        | Migrate to containers                   | mariadb                   | -1-mariadb-secondary                                                                     | 🛇 ОК                 | Stateful Set | 1/1   | default      | cluster-1 |   |     |   |   |   |
|          |                                         |                           |                                                                                          |                      |              |       |              |           |   |     |   |   |   |
| <u>}</u> | Marketplace                             |                           |                                                                                          |                      |              |       |              |           |   |     |   |   |   |
| <۱       |                                         |                           |                                                                                          |                      |              |       |              |           |   |     |   |   |   |
| Ņ        | CLOUD SHELL<br>Terminal (micro-harbor-2 | 295802) × +               | ~                                                                                        |                      | _            |       | 🗶 Open Edito | r         | ¢ | :   | - |   | × |

| ≡                                                                                  | Google Cloud Platform                  | 🗣 project1 👻                                                                                                    | <b>Q</b> Search products and re  |               |               |              | ~            | ii D       | 0 2         | ) : (      | 0   |
|------------------------------------------------------------------------------------|----------------------------------------|----------------------------------------------------------------------------------------------------|----------------------------------|---------------|---------------|--------------|--------------|------------|-------------|------------|-----|
| ٨                                                                                  | Kubernetes Engine                      | Contract Contract | letails C REFRESH                | 🖍 EDIT        | 👕 DELETE      | ACTIONS -    | <b>NUBEC</b> | ι          | SHO         | W INFO PAN | NEL |
| ٥                                                                                  | Clusters                               | joget-dx7-ton                                                                                                    | ncat9                            |               |               |              |              |            |             |            | A   |
| - 56                                                                               | Workloads                              | OVERVIEW DE                                                                                                    | TAILS REVISION HISTOR            | Y EVENTS      | LOGS          | YAML         |              |            |             |            | - 1 |
| A                                                                                  | Services & Ingress                     |                                                                                                    |                                  |               |               |              |              |            |             |            | 1   |
|                                                                                    | Applications                           |                                                                                                    |                                  |               | 1 hour 6 hour | s 12 hours   | 1 day 2 days | 4 days 7 d | ays 14 days | s 30 days  | 1   |
| ⊞                                                                                  | Configuration                          | CPU 😧                                                                                                    | *                                | Memory 2      |               | *            | Disk         |            |             | :          | - 1 |
|                                                                                    | Storage                                |                                                                                                    | 1.2                              |               |               | 512MiB       |              |            |             | 6GiB       |     |
|                                                                                    |                                        |                                                                                                    | 1.0                              |               |               | 384MiB       |              | _          |             | 5GiB       |     |
| ~=                                                                                 | Object Browser                         |                                                                                                    | 0.8                              |               | 1             | 050150       |              |            |             | 4GiB       | - 1 |
| A                                                                                  | Migrate to containers                  |                                                                                                    | 0.6                              |               |               | 256MIB       |              |            |             | 2GiB       | - 1 |
|                                                                                    |                                        |                                                                                                    | 0.2                              |               |               | 128MiB       |              |            |             | - 1GiB     | - 1 |
|                                                                                    |                                        | 10,20                                                                                                    | ·                                | 10:20         |               | 0            | 10.00        | _          |             | • 0        | - 1 |
|                                                                                    |                                        | 10.30                                                                                                    | Ш АМ                             | 10:30         | 11 AM         |              | 10:30        |            | II AM       |            |     |
|                                                                                    |                                        | Cluster                                                                                                    | cluster-1                        |               |               |              |              |            |             |            |     |
|                                                                                    |                                        | Namespace                                                                                                    | default                          |               |               |              |              |            |             |            |     |
|                                                                                    |                                        | Labels                                                                                                    | app: joget-dx7-tomcat9           |               |               |              |              |            |             |            |     |
|                                                                                    |                                        | Logs 😧                                                                                                    | Container logs, Audit logs       |               |               |              |              |            |             |            |     |
| 7.0%                                                                               | Marketolace                            | Replicas                                                                                                    | 1 updated, 1 ready, 1 available, | 0 unavailable |               |              |              |            |             |            |     |
| Pod specification Revision 1, containers: joget-dx7-tomcat9, volumes: joget-dx7-to |                                        |                                                                                                    |                                  |               |               |              |              |            |             |            |     |
| <1                                                                                 |                                        | Active revisions                                                                                                    |                                  |               |               |              |              |            |             |            |     |
| 2                                                                                  | CLOUD SHELL<br>Terminal (micro-harbor- | 295802) × + -                                                                                                    |                                  | _             |               | 🖉 Open Edito | Dr           | \$<br>•    | *<br>*      | - 2        | ×   |

In the Services & Ingress page, you can see an External load balancer service with a corresponding Endpoint URL.

| Ĭ      | Free trial status: \$298.26 credit and 8 | 81 days remaining - with a full account, you'll get                                   | unlimited acces                                                                                                    | s to all of Google Cloud Platform | L                  |      |           | DISMISS ACTIVAT | TE |  |  |  |  |  |
|--------|------------------------------------------|---------------------------------------------------------------------------------------|----------------------------------------------------------------------------------------------------|-----------------------------------|--------------------|------|-----------|-----------------|----|--|--|--|--|--|
| ≡      | Google Cloud Platform                    | 🕽 project1 👻 🔍 Search                                                                 | products and                                                                                                    | resources                         |                    |      | × 2       | 0 <u>3</u> : 🤅  | 3  |  |  |  |  |  |
|        | Kubernetes Engine                        | Services & Ingress                                                                    | REFRESH                                                                                                    | + CREATE INGRESS                  | DELETE             |      |           |                 |    |  |  |  |  |  |
|        | Clusters                                 | Cluster 🗸                                                                             | lamespace<br>efault                                                                                                    | ▼ RESET                           | SAVE BETA          |      |           |                 |    |  |  |  |  |  |
| 76     | Workloads                                | SERVICES INGRESS                                                                      |                                                                                                    |                                   |                    |      |           |                 |    |  |  |  |  |  |
| A      | Services & Ingress                       |                                                                                       | and are sets of Bade with a network and saint that can be used for discovery and                                                                                         |                                   |                    |      |           |                 |    |  |  |  |  |  |
|        | Applications                             | Services are sets of Pods with a network<br>load balancing. Ingresses are collections | s are sets of Pods with a network endpoint that can be used for discovery and<br>ancing. Ingresses are collections of rules for routing external HTTP(S) traffic to<br>e |                                   |                    |      |           |                 |    |  |  |  |  |  |
| ⊞      | Configuration                            | Services.                                                                             |                                                                                                    |                                   |                    |      |           |                 |    |  |  |  |  |  |
| D      | Storage                                  | \Xi 🛛 Is system object : False 🛞 Filte                                                | er services and i                                                                                                    | ngresses                          |                    |      |           | ×ø              | ш  |  |  |  |  |  |
|        |                                          | □ Name ↑                                                                              | Status                                                                                                    | Туре                              | Endpoints          | Pods | Namespace | Cluster         |    |  |  |  |  |  |
| 3      | Object Browser                           | joget-dx7-tomcat9                                                                     | 🕙 ОК                                                                                                    | External load balancer            | 35.202.11.207:80 [ | 1/1  | default   | cluster-1       |    |  |  |  |  |  |
| A      | Migrate to containers                    | mariadb-1-mariadb                                                                     | 🕙 ОК                                                                                                    | Cluster IP                        | 10.8.13.162        | 1/1  | default   | cluster-1       |    |  |  |  |  |  |
|        |                                          | mariadb-1-mariadb-secondary                                                           | 🕑 ОК                                                                                                    | Cluster IP                        | 10.8.7.170         | 1/1  | default   | cluster-1       |    |  |  |  |  |  |
|        |                                          | mariadb-1-mysqld-exporter-svc                                                         | 🕙 ОК                                                                                                    | Cluster IP                        | None               | 1/1  | default   | cluster-1       |    |  |  |  |  |  |
|        |                                          |                                                                                       |                                                                                                    |                                   |                    |      |           |                 |    |  |  |  |  |  |
|        | Marketplace                              |                                                                                       |                                                                                                    |                                   |                    |      |           |                 |    |  |  |  |  |  |
| <1     |                                          |                                                                                       |                                                                                                    |                                   |                    |      |           |                 |    |  |  |  |  |  |
| $\geq$ | CLOUD SHELL<br>Terminal (micro-harbor-   | 295802) × + -                                                                         |                                                                                                    |                                   | ∠ Open Editor      |      | ۵ :       |                 | ×  |  |  |  |  |  |

# 5. Setup Database

To complete the Joget deployment, you need to perform a one-time Database Setup.

Key in the previously created MariaDB service name in the Database Host, and the root password in the Database Password fields. Click on Save.

## 🤪 JOGET DX SETUP

#### DATABASE SETUP

No database configuration was detected, so please configure your database settings below. Please ensure that the database server is installed and running first. <u>More Information</u>

| Database Type        | MySQL ~           |
|----------------------|-------------------|
| Database Host        | mariadb-1-mariadb |
| Database Port        | 3306              |
| Database Name        | jwdb              |
| Database User        | root              |
| Database Password    |                   |
| Include Sample Apps  |                   |
| Include Sample Users |                   |
| Save                 |                   |
|                      |                   |
|                      |                   |
|                      |                   |
|                      |                   |

Once the setup is complete, click on **Done** and you will be brought to the <u>Joget App Center</u>.

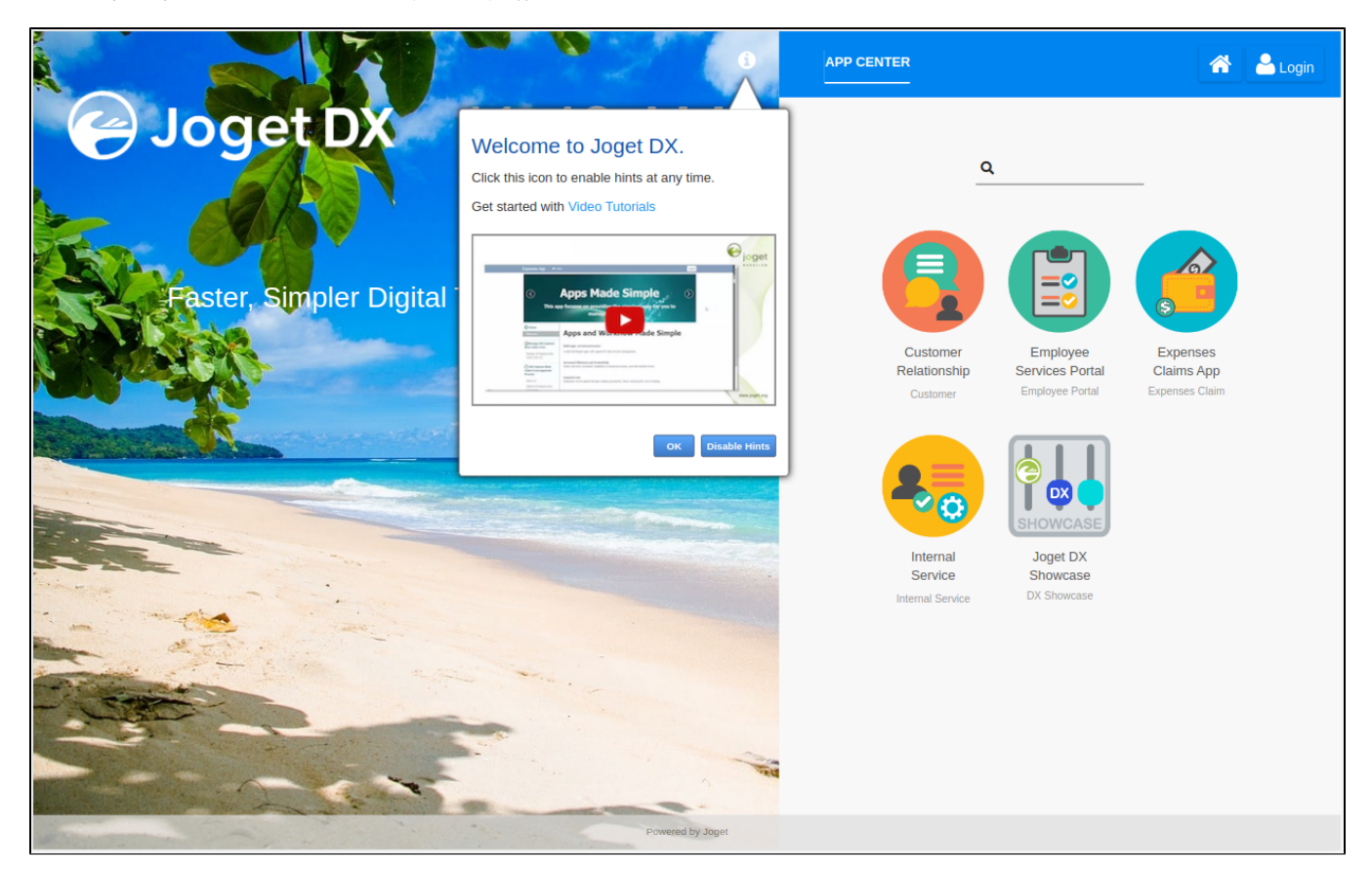

# 6. Scale Deployment

To scale the number of pods running Joget, you can use the GKE console.

In the Workloads page, choose the Joget deployment and in the Deployment details header, select Actions > Scale.

Key in the required number of replicas (pods) that you require and click on the **Scale** button.

|                                | Google Cloud Platform              | 🔹 project1 👻      | <b>Q</b> Search | products and resources         |                          |                 | ~                 | ii 0                                                                                                    | 0 2       | ) :       | 0    |
|--------------------------------|------------------------------------|-------------------|-----------------|--------------------------------|--------------------------|-----------------|-------------------|----------------------------------------------------------------------------------------------------|-----------|-----------|------|
| $\langle \mathfrak{S} \rangle$ | Kubernetes Engine                  | ← Deploymen       | t details       | C REFRESH 🛛 🖍 EL               | DIT 📋 DELETE             | I≣ ACTIONS ▼    | <b>5.</b> KUBECTL | •                                                                                                    | SHOW      | V INFO PA | ANEL |
| ٠                              | Clusters                           | 🥑 joget-dx7-to    | omcat9          |                                |                          |                 |                   |                                                                                                    |           |           | Â    |
| - 54                           | Workloads                          | OVERVIEW          | DETAILS         | REVISION HISTORY               | EVENTS LOGS              | YAML            |                   |                                                                                                    |           |           |      |
| A                              | Services & Ingress                 |                   |                 |                                |                          |                 |                   |                                                                                                    |           |           |      |
|                                | Applications                       |                   |                 |                                | 1 hour 6 ho              | ours 12 hours 1 | day 2 days 4 d    | ays 7 day                                                                                                    | s 14 days | 30 day    | /s   |
| ⊞                              | Configuration                      | CPU 😧             |                 | Socia                          |                          | :               | Disk 🕜            |                                                                                                    |           | :         |      |
|                                | Storage                            |                   |                 | Scale                          |                          | 1.50GiB         |                   |                                                                                                    |           | 6GiB      |      |
|                                | Object Browser                     |                   | Λ               | Scale a workload to a ne       | ew size.                 | 1.25GiB         |                   |                                                                                                    |           | 5GiB      |      |
| ~                              | Migrate to containers              |                   |                 | Replicas *                     |                          | 0.75GiB         |                   |                                                                                                    |           | 3GiB      |      |
| QEX                            |                                    |                   |                 | * indicates required field     |                          | 0.50GiB         |                   |                                                                                                    |           | 2GiB      |      |
|                                |                                    |                   |                 |                                |                          | 0.25GiB         |                   |                                                                                                    |           | 1GiB      |      |
|                                |                                    | 11 AM             | 11:30           | CANCEL                         | SCALE 11:30              | 0               | 11 AM             | 11                                                                                                    | 30        | 0         | - 1  |
|                                |                                    |                   |                 |                                | _                        |                 |                   |                                                                                                    |           |           |      |
|                                |                                    | Cluster           | cluster-1       |                                |                          |                 |                   |                                                                                                    |           |           |      |
|                                |                                    | Namespace         | default         |                                |                          |                 |                   |                                                                                                    |           |           |      |
|                                |                                    | Labels            | app: joget      | t-dx7-tomcat9                  |                          |                 |                   |                                                                                                    |           |           |      |
|                                |                                    | Logs 😧            | Container lo    | gs, Audit logs                 |                          |                 |                   |                                                                                                    |           |           |      |
| 3.04                           | Marketplace                        | Replicas          | 1 updated, 1    | ready, 1 available, 0 unavaila | ble                      |                 |                   |                                                                                                    |           |           | _    |
| 1                              | Marketplace                        | Pod specification | Revision 1, c   | ontainers: joget-dx7-tomcat9   | ), volumes: joget-dx7-to | mcat9-pv        |                   |                                                                                                    |           |           | _    |
| <1                             |                                    | Active revisions  |                 |                                |                          |                 |                   |                                                                                                    |           |           | •    |
| <u> </u>                       | CLOUD SHELL<br>Terminal (micro-har | bor-295802) × + + |                 |                                |                          | ∠ Open Editor   |                   | Image: A start and a start a start | :   -     |           | ×    |

The desired number of pods will initialize and startup. These instances will have session replication configured, so load can be balanced between them and transparent failover will happen in the event of failure.

| ≡             | Google Cloud Platform               | 🕽 project1 👻 🔍                                                                                                    | Search prod                                                                                                    | ucts and resou     | rces                            |                         |               | ~                            | 11 23      | 0           | 2) :     | 0    |    |
|---------------|-------------------------------------|----------------------------------------------------------------------------------------------------|----------------------------------------------------------------------------------------------------|--------------------|---------------------------------|-------------------------|---------------|------------------------------|------------|-------------|----------|------|----|
| ٨             | Kubernetes Engine                   | Contract Contract | etails (                                                                                                    | REFRESH            | 🖍 EDIT 👘 📋                      | DELETE                  | E ACTIONS ▼   | KUBECT                       | ι          | SHO         | W INFO P | ANEL |    |
| 419           | Clusters                            | Cluster                                                                                                    | cluster-1                                                                                                    |                    |                                 |                         |               |                              |            |             |          |      | *  |
| 14            | Workloads                           | Namespace<br>Labels                                                                                                    | app: joget-dx7-                                                                                                    | tomcat9            |                                 |                         |               |                              |            |             |          |      |    |
| A             | Services & Ingress                  | Logs 😧                                                                                                    | Container logs, Au                                                                                                    | udit logs          |                                 |                         |               |                              |            |             |          |      |    |
|               | Applications                        | Replicas<br>Pod specification                                                                                                    | splicas         2 updated, 2 ready, 1 available, 1 unavailable           od specification         Revision 1, containers: joget-dx7-tomcat9, volumes: joget-dx7-tomcat9-pv |                    |                                 |                         |               |                              |            |             |          |      |    |
| ⊞             | Configuration                       | Activo rovisions                                                                                                    |                                                                                                    |                    |                                 |                         |               |                              |            |             |          |      |    |
| ٥             | Storage                             | Revision $\downarrow$ Name                                                                                                    |                                                                                                    | Status             | Summary                         |                         |               | Created on                   | Pods ru    | unning/Pods | total    |      |    |
| 1             | Object Browser                      | 1 joget-<br>75cc8                                                                                                    | dx7-tomcat9-<br>374457                                                                                                    | C Pods are pending | joget-dx7-tom<br>quay.io/iuliog | ncat9:<br>/ioget-dx7-te | omcat9:latest | Nov 25, 2020,<br>10:47:20 AM | 2/2        |             |          |      |    |
| æ             | Migrate to containers               |                                                                                                    |                                                                                                    |                    | 4                               | ,                       |               |                              |            |             |          |      | i. |
|               |                                     | Managed pods                                                                                                    | Managed pods                                                                                                    |                    |                                 |                         |               |                              |            |             |          |      | l  |
|               |                                     | Revision Name                                                                                                    | 3                                                                                                    |                    | Status                          |                         | Restarts      | Created on 🕇                 |            |             |          |      | L  |
|               |                                     | 1 joget                                                                                                    | -dx7-tomcat9-75cc                                                                                                    | 874457-cgzzp       | S Running                       |                         | 0             | Nov 25, 2020, 10             | ):47:20 AM |             |          |      | L  |
|               |                                     | 1 joget                                                                                                    | -dx7-tomcat9-75cc                                                                                                    | 874457-pmp7j       | Container                       | Creating                | 0             | Nov 25, 2020, 11             | :49:42 AM  |             |          |      | L  |
|               |                                     |                                                                                                    |                                                                                                    |                    |                                 |                         |               |                              |            |             |          |      | L  |
|               |                                     | Exposing services                                                                                                    | 0                                                                                                    |                    |                                 |                         |               |                              |            |             |          |      | l  |
| \ <b>\$</b> / | Marketniace                         | Name 🛧                                                                                                    | Туре                                                                                                    | Endpoints          |                                 |                         |               |                              |            |             |          |      | L  |
| Ļ             | Marketplace                         | joget-dx7-tomcat9                                                                                                    | Node Port                                                                                                    | 10.8.2.105         | 5:8080 T( 🗸                     |                         |               |                              |            |             |          |      | L  |
| <۱            |                                     | joget-dx7-tomcat9-n2djk                                                                                                    | Load balance                                                                                                    | er 34.67.63.5      | 54:80 🖄                         |                         |               |                              |            |             |          |      | ÷  |
| 2             | CLOUD SHELL<br>Terminal (micro-harb | oor-295802) × + -                                                                                                    |                                                                                                    |                    |                                 |                         | 🗶 Open Edite  | or 📃 🕫                       | ¢;         | :   .       | - 2      | ×    |    |

Sample Deployment YAML

```
# Example YAML for Google Kubernetes Engine (GKE) deployment using Google Cloud Filestore as persistent volume
# https://cloud.google.com/filestore/docs/accessing-fileshares
____
apiVersion: v1
kind: PersistentVolume
metadata:
 name: fileserver
spec:
 capacity:
   storage: 1Ti
 accessModes:
  - ReadWriteMany
 nfs:
   path: /volume1 # change to match the Filestore instance file share name
   server: 10.145.99.42 # change to match the IP address of the Filestore instance
___
apiVersion: v1
kind: PersistentVolumeClaim
metadata:
 name: joget-dx7-tomcat9-pvc
spec:
 accessModes:
   - ReadWriteMany
  storageClassName: ""
  volumeName: fileserver
 resources:
   requests:
     storage: 100Gi
_ _ _
apiVersion: apps/vl
kind: Deployment
```

```
metadata:
  name: joget-dx7-tomcat9
  labels:
   app: joget-dx7-tomcat9
spec:
 replicas: 1
 selector:
   matchLabels:
     app: joget-dx7-tomcat9
  template:
   metadata:
     labels:
       app: joget-dx7-tomcat9
   spec:
      volumes:
        - name: joget-dx7-tomcat9-pv
         persistentVolumeClaim:
           claimName: joget-dx7-tomcat9-pvc
           readOnly: false
      initContainers:
        - name: init-volume
          image: busybox:1.28
         command: ['sh', '-c', 'chmod -f -R g+w /opt/joget/wflow; exit 0']
         volumeMounts:
           - name: joget-dx7-tomcat9-pv
             mountPath: "/opt/joget/wflow"
      containers:
        - name: joget-dx7-tomcat9
         image: jogetworkflow/joget-dx7-tomcat9:latest
         ports:
           - containerPort: 8080
         volumeMounts:
           - name: joget-dx7-tomcat9-pv
             mountPath: /opt/joget/wflow
          env:
           - name: KUBERNETES_NAMESPACE
             valueFrom:
               fieldRef:
                   fieldPath: metadata.namespace
_ _ _
apiVersion: v1
kind: Service
metadata:
 name: joget-dx7-tomcat9
 labels:
   app: joget-dx7-tomcat9
spec:
  ports:
  - name: http
   port: 80
   targetPort: 8080
  - name: https
   port: 443
    targetPort: 9080
 selector:
   app: joget-dx7-tomcat9
 type: LoadBalancer
_ _ _
apiVersion: rbac.authorization.k8s.io/v1
kind: ClusterRoleBinding
metadata:
 name: joget-dx7-tomcat9-clusterrolebinding
roleRef:
  apiGroup: rbac.authorization.k8s.io
 kind: ClusterRole
  name: view
subjects:
 - kind: ServiceAccount
   name: default
   namespace: default
```